## **Computer Architecture**

LAB3: Virtual Machine & Linux Device Driver

#### **Simulation Scenario**

- We have created an environment that booting Linux kernel on ARM Realview EB by QEMU.
- This LAB will design a virtual hardware running in ARM Realview EB and interacting with Linux device driver and application to achieve some specific work.
- We implement a simple calculator as example.
- Application write two operands to calculator and let it go.
- When calculator complete, it will notify CPU through interrupt. CPU then execute ISR and wake up application to receive the result.

#### **Define Virtual Hardware**

- Register file (address and effect value)
  - □ We have to define the register space and memory space.
  - The hardware will execute the particular behavior according to the related registers' value.
  - □ Local memory space holds the necessary data.
- 3 basic functions
  - Virtual hardware simulated by QEMU
  - Initial Function
    - When virtual hardware is booting.
  - Read Function
    - When we wish to get some data from the virtual hardware
  - Write Function
    - When we want to write some data to virtual hardware's register file or memory

### **Design A Virtual Hardware**

- Define calculator's register and memory
  - Register
    - control
      - □ Address: 0x00
      - □ Effect value: 1 start, 2 stop, 3 clear interrupt
    - operator
      - Address: 0x4
      - □ Effect value: 0 plus, 1 minus, 2 multiply, 3 divide
  - Memory
    - Address 0x8~0X14
      - 2 operands,1 result and 1 status
  - The addresses above are offsets.

#### LAB3 總說明(1/3)

- 延續lab2的模擬環境,差別在於新增一個虛擬硬體calculator給QEMU進行模擬。
- 教材包檔案(皆為修改好的檔案,可直接使用)如下:

| 教材包<br>(Lab3/qemu)      | 檔案放置位置               | 說明                                                                                                    |
|-------------------------|----------------------|----------------------------------------------------------------------------------------------------|
| caslab_calculat<br>or.* | /qemu-3.0.0/hw/char/ | QEMU所模擬的虛擬硬體都會放在 hw 資料夾之下,而我們硬體架構採用簡單的 character device,所以我們將設計好的虛擬硬體 – caslab_calculator 放到 hw/char 資料夾下。    |
| Makefile.target         | /qemu-3.0.0/hw/char/ | 讓QEMU知道必須編譯caslab_calculator此虛擬硬體                                                                             |
| realview.c              | /qemu-3.0.0/hw/arm/  | 新增了一行程式碼<br>sysbus_create_simple("caslab_calc", 0x80000000, pic[30]);<br>意思是指定虛擬硬體的base為0x80000000,且使用IRQ阜號30 |

#### 執行步驟:

- 1) 在qemu新增完虛擬硬體calculator按照LAB1方法重新建構qemu
  - qemu-3.0.0/build]# make clean
  - qemu-3.0.0/build]# ../configure --target-list=arm-softmmu,arm-linux-user -prefix=\${HOME}/workspace/qemu-bin-3.0.0
  - qemu-3.0.0/build]# make && make install
- 2) 重新對kernel做設定與編譯(教材包內的.config其實已經設定好了)
  - □ linux-4.14.85]# make ARCH=arm menuconfig
  - 設定Enable loadable module support開啟
  - linux-4.14.85]# make ARCH=arm CROSS\_COMPILE=arm-none-linux-gnueabi-
- 3) 於driver資料夾內下make指令編譯device driver
- 4) 將編譯完成的calc\_drv.ko複製到/busybox-1.29.3/\_install/home/

#### LAB3 總說明(2/3)

#### 執行步驟:

5) 修改Linux Kernel Device tree

| 教材包<br>(Lab3/kernel/<br>device_tree) | 檔案放置位置                                     | 說明                   |
|--------------------------------------|--------------------------------------------|----------------------|
| arm-realview-eb.dts                  | <pre>linux-4.14.85/arch/arm/boot/dts</pre> | ARM Realview 平台架構描述檔 |
| arm-realview-eb.dtsi                 | <pre>linux-4.14.85/arch/arm/boot/dts</pre> | 細部裝置參數設定檔(多平台共用)     |

6) 增加我們額外加入的硬體資訊(教材包內的Device Tree描述檔已經設定好了)

```
□ 编輯arm-realview-eb.dts,於文件底部增加
```

```
&cascalc {
       interrupt-parent = <&intc>:
       interrupts = <0 30 IRQ_TYPE_LEVEL_HIGH>;
      };
      表示該平台(arm-realview-eb)有使用一裝置cascalc, IRQ Number 為30
      編輯arm-realview-eb.dtsi,於文件內增加裝置相關資訊(位址為0x80000000,大小為0x1000)
   /{
                  compatible = "arm,realview-eb";
                  //....
                  cascalc: cascalc@80000000 {
                            compatible = "caslab,calc";
                            reg = <0x8000000 0x1000>;
                            clocks = <&pclk>;
                            clock-names = "apb pclk";
                 };
       };
7) 重新编譯Device Tree
```

```
linux-4.14.85]# make ARCH=arm CROSS_COMPILE=arm-none-linux-gnueabi- dtbs
```

#### LAB3 總說明(3/3)

#### 執行步驟:

- 8) 编譯應用程式
  - program]# arm-none-linux-gnueabi-gcc calc.c -o calculate
  - program]# cp calculate ~/workspace/busybox-1.29.3/\_install/home/
- 9) 重新建立initrd
  - busybox-1.29.3/\_install]# find. | cpio -H newc -o > ../initrd
  - busybox-1.29.3/\_install]# gzip -f../initrd
- 10) 利用qemu-system-arm進行全系統模擬
  - qemu-bin-3.0.0/bin]# ./qemu-system-arm -M realview-eb -kernel zImage -initrd initrd.gz -cpu arm1136 -dtb arm-realview-eb.dtb

| qemu-test                 | 檔案位置                                                |
|---------------------------|-----------------------------------------------------|
| qemu-system-arm (步驟1)     | qemu-bin-3.0.0/bin/qemu-system-arm                  |
| zImage (步驟2)              | linux-4.14.85/arch/arm/boot/zImage                  |
| arm-realview-eb.dtb (步驟7) | linux-4.14.85/arch/arm/boot/dts/arm-realview-eb.dtb |
| initrd.gz (步驟8~9)         | busybox-1.29.3/initrd.gz                            |

- 11) QEMU 模擬器開啟(ctrl+alt+3 or GUI menu->view->serial0)
  - home]# insmod cal\_drv.ko
  - 察看Linux kernel設定我們driver的掛載編號
  - home]# cat /proc/devices
  - 替此device宣告一個node,應用程式要讀寫的時候是對此node做讀寫
  - home]# mknod /dev/calculator c 252 0
  - 執行應用程式並觀察回傳值是否正確
  - home]# ./calculate 115 5
- LAB3總說明為概略性描述,接下來的投影片為詳細說明,務必仔細閱讀

### Design A Virtual Hardware (1/5)

#### Virtual hardware state

- □ 下圖中,第一個structure為virtual hardware內部自己使用的資料結構,第二個structure則是向QEMU註冊virtual hardware所需要使用的資料結構。
- □ 之後我們將會採用這兩組資料結構來進行虛擬硬體的初始化函式 (Initial Function)。

```
typedef struct {
    SysBusDevice parent obj;
   MemoryRegion iomem;
   uint32 t Reg[CASLAB CALC RegCount];
    CharBackend chr;
    qemu irq irq;
    const unsigned char *id;
CASLabCalcState;
static const VMStateDescription vmstate caslab calc = {
                        = TYPE_CASLAB CALC,
    .name
    .version id
                        = 1,
    .minimum version id = 1,
    .fields = (VMStateField[]) {
        VMSTATE UINT32 ARRAY(Reg, CASLabCalcState,
                             CASLAB CALC RegCount),
        VMSTATE END OF LIST ()
1;
```

# Design A Virtual Hardware (2/5)

#### Initial Function

- □ 向QEMU所模擬的系統BUS註冊虛擬硬體
  - SYS\_BUS\_DEVICE
- □ 告知CPU,若要對虛擬硬體存取必須透過 那些function
  - memory\_region\_init\_io
  - 其中caslab\_calc\_ops內包含了存取該裝置時會 使用到的參數、函數,資料結構中包含了read、 write時使用的函數與該裝置支援的位元順序與 bus寬度,由於我們裝置存取皆以word為單位, 因此min/max Size固定給4bytes
- □ 註冊虛擬硬體的記憶體空間
  - sysbus\_init\_mmio
  - 註冊0x1000。假設我們將此虛擬硬體掛載在 0x80000000,那CPU存取 0x80000000~
     0x80000FFF就會使用上面定義的RW函式。
- □ 註冊虛擬硬體的IRQ阜號
  - sysbus\_init\_irq

```
static const MemoryRegionOps caslab_calc_ops = {
    .read = caslab_calc_read,
    .write = caslab_calc_write,
    .endianness = DEVICE_NATIVE_ENDIAN,
    .valid.min_access_size = 4
    .valid.max_access_size = 4
};
static void caslab_calc_init(Object *obj)
{
    SysBusDevice *sbd = SYS_BUS_DEVICE(obj);
    CASLabCalcState *s = CASLAB CALC(obj);
```

```
static Property caslab_calc_properties[] = {
    DEFINE_PROP_CHR("chardev", CASLabCalcState, chr),
    DEFINE_PROP_END_OF_LIST(),
};
```

```
static void caslab calc class init (ObjectClass *oc, void *data)
£
    DeviceClass *dc = DEVICE CLASS(oc);
   dc->realize = caslab calc realize;
    dc->vmsd = &vmstate caslab calc;
    dc->reset = caslab calc reset;
    dc->props = caslab calc properties;
static const TypeInfo caslab calc info = {
                   = TYPE CASLAB CALC,
    .name
                   = TYPE SYS BUS DEVICE,
    .parent
    .instance size = sizeof(CASLabCalcState),
    .instance init = caslab calc init,
    .class init
                   = caslab calc class init,
};
static void caslab calc register types (void)
    type_register_static(&caslab_calc_info);
```

## Design A Virtual Hardware (3/5)

- 初始函式實作完成之後,我們必須要讓QEMU知道此硬體的存在,讓其啟動時可以將此虛擬硬體初始化。
- 上頁圖中, structure caslab\_calc\_info即是向QEMU宣告 此虛擬硬體的相關起始函式與名稱。
- 實作QEMU所要求的增設虛擬硬體必要function
  - caslab\_calc\_register\_types
    - type\_register\_static(& caslab\_calc\_info)
  - caslab\_calc\_class\_init
    - 將硬體初始函式指向我們設計的初始函式,並待QEMU於執行週期時使用
  - caslab\_calc\_init
    - 整個虛擬硬體初始化的源頭
- 由於我們預計是在realview EB中增加,所以必須在 hw/arm/realview.c中新增我們的虛擬硬體
  - sysbus\_create\_simple(" caslab\_calc", 0x80000000, pic[30]);
  - □ 指定虛擬硬體的base為0x80000000 · 且使用IRQ阜號30

### Design A Virtual Hardware (4/5)

#### Read Function

- 前面有提過·CPU只要讀取
   base~base+0x1000之間的位址就會來執
   行此函式。
- 我們採用switch來做一個簡單的decoder。
   為了實作方便,這先於開頭將offset shift
   2bites,將byte index轉為word index
- 由於我們是以ARM為開發環境,所以 ARM Linux在註冊device driver時會先確 認硬體編號,此硬體編碼設定在0XFE0 ~0XFFC。
- 我們定義在calculator\_id\_arm[8]中,並 且當CPU要求這段位址時,我們將id送回 去。ARM device的ID末四位元組一樣。
- 在我們設計的calculator中,我們設定成 應用程式只會讀取最後的結果,故除了ID、, result與operand的address之外,皆是不 可讀取的位址。

static const unsigned char caslab\_calc\_id\_arm[8] =
 {0x11, 0x10, 0x88, 0x08, 0x0d, 0xf0, 0x05, 0xb1};

static uint64\_t caslab\_calc\_read(void \*opaque, hwaddr offset, unsigned size)

CASLabCalcState \*s = opaque; uint64 t ret = 0; offset >>= 2; switch(offset) { case 0x3F8: ret = caslab calc id arm[0]; break; case 0x3F9: ret = caslab calc id arm[1]; break; case 0x3FA: ret = caslab\_calc\_id\_arm[2]; break; case 0x3FB: ret = caslab calc id arm[3]; break; case 0x3FC: ret = caslab\_calc\_id\_arm[4]; break: case 0x3FD: ret = caslab\_calc\_id\_arm[5]; break: case 0x3FE: ret = caslab calc id arm[6]; break: case 0x3FF: ret = caslab calc id arm[7]; break; case CALC REG OPERAND1: case CALC REG OPERAND2: case CALC REG RESULT: case CALC REG STATUS: ret = s->Reg[offset]; break; default: break:

DB\_PRINT("Read value %lu @ 0x%02lx\n", ret, offset<<2); return ret;

### Design A Virtual Hardware (5/5)

#### Write Function

□ 與read function類似,但是input除了 offset外還多了要寫入的value。

- □ 我們一樣採用switch設計decoder,透 過offset的判斷,我們依照一開始所訂下 的register和memory位址來寫入value。
- 這裡還多處理了interrupt的部分,我們 可看到當CTRL被設定為GO時,write function會去觸發calculate並依據 operator的定義完成對應的計算。計算 完成之後將interrupt拉起。
- CPU接收到interrupt之後會觸發ISR,我 們設定ISR處理完成後會寫CLRI指令到 CTRL的register,此時write function再 將IRQ拉下以完成中斷處理。

```
int64 t value, unsigned size)
   CASLabCalcState *s = opaque;
    DB_PRINT("Write value %lu @ 0x%021x\n", value, offset);
    offset >>= 2;
   if (offset >= CASLAB CALC RegCount)
       return:
    else
       switch(offset)
           case CALC REG CONTROL:
              if(CALC_STATUS_IDLE == s->Reg[CALC_REG_STATUS]) {
                  if ( value == CALC_CTRL_GO ) {
                      DB PRINT ("CASIab Calculator commit\n");
                      caslab_calc_op(s);
                    else if ( value == CALC CTRL CLRI ) {
                      qemu_set_irq(s->irq, 0);
               } else if(CALC_STATUS_BUSY == s->Reg[CALC_REG_STATUS]) {
                   if ( value == CALC CTRL ABORT ) {
                       //Cancel operations
                      s->Reg[CALC_REG_STATUS] = CALC_STATUS_IDLE;
                       qemu set irq(s->irq, 1);
               break,
           case CALC REG OPERATOR://Writable register
           case CALC REG OPERAND1:
           case CALC REG OPERAND2 :
               if (s->Reg[CALC_REG_STATUS] == CALC_STATUS_IDLE)
                  s->Reg[offset] = value;
               break;
           default: //Read only register
              break;
static void caslab_calc_op(CASLabCalcState *s)
    uint32 t op;
    uint32 t srcl, src2;
    uint32_t result = 0;
    if(s == NULL)
        return;
    s->Reg[CALC_REG_STATUS] = CALC_STATUS_BUSY;
            = s->Reg[CALC REG OPERATOR];
    op
            = s->Reg[CALC REG OPERAND1];
    srcl
    src2
            = s->Reg[CALC REG OPERAND2];
    DB PRINT ("Doing OP %u with value %u, %u\n", op, srcl, src2);
    switch(op) {
    case CALC OP ADD:
        result = srcl + src2;
        break:
    case CALC OP SUB:
        result = src1 - src2;
        break:
    case CALC OP MUL:
        result = srcl * src2;
        break;
    case CALC OP DIV:
        if(src2 == 0)
            fprintf(stderr, "Calculator: Invalid operand_2 !!\n");
        else
            result = src1 / src2;
        break;
    default:
        result = 0:
        break;
    s->Reg[CALC REG STATUS] = CALC STATUS IDLE;
```

s->Reg[CALC\_REG\_RESULT] = result;
gemu irg raise(s->irg);

#### **Compile The Virtual Hardware**

- QEMU所模擬的虛擬硬體都會放在hw資料夾之下,所以我 們將設計好的虛擬硬體-calculator.c放到hw資料夾下。
- 為了讓QEMU知道必須編譯此虛擬硬體,在qemu-3.0.0/hw/char資料夾下有個Makefile.target檔案,加入
   "obj-\$(CONFIG\_REALVIEW) += caslab\_calculator.o"
   因為我們是針對arm realview系統平台撰寫此虛擬硬體。

,

- 依照LAB1的方法重新建構qemu,所得到的qemusystem-arm執行檔就有模擬calculator虛擬硬體的功能
- 之後我們將會利用此執行檔來進行純QEMU的全系統模擬。

#### Linux Device Tree – Overview (1/2)

- 有別於x86系統硬體架構統一的特性,於Embedded System上有諸如ARM等硬體架構、針對不同應用又有更多 不同種的SoC設計,而各家Vender也為其自家平台提交 board specific kernel patch以支援該平台運行Linux的能 力;而這造成了過多重複、冗餘的程式碼,導致Linux Kernel變得難以維護。
- 為了解決上述問題,Linux Kernel將各Vender / SoC所共有的硬體抽象化、並引入Device Tree以取代過去由各 Vender所自訂的board specific code,以樹狀架構描述該 平台的系統架構,交由Bootloader讀取、展開。

### Linux Device Tree – Overview (2/2)

- Device Tree描述檔存於arch/<ISA>/boot/dts下,副檔名 為.dts/.dtsi即為Device Tree source code。
- Source code內是以純文字表示,每個平台的描述檔結構皆 為單一跟節點的樹狀結構,提供了硬體架構、硬體描述與 硬體相依性等平台資訊。
- 需使用Device Tree Compiler將Source code轉為.dtb檔 (device tree blob)提供Bootloader載入。

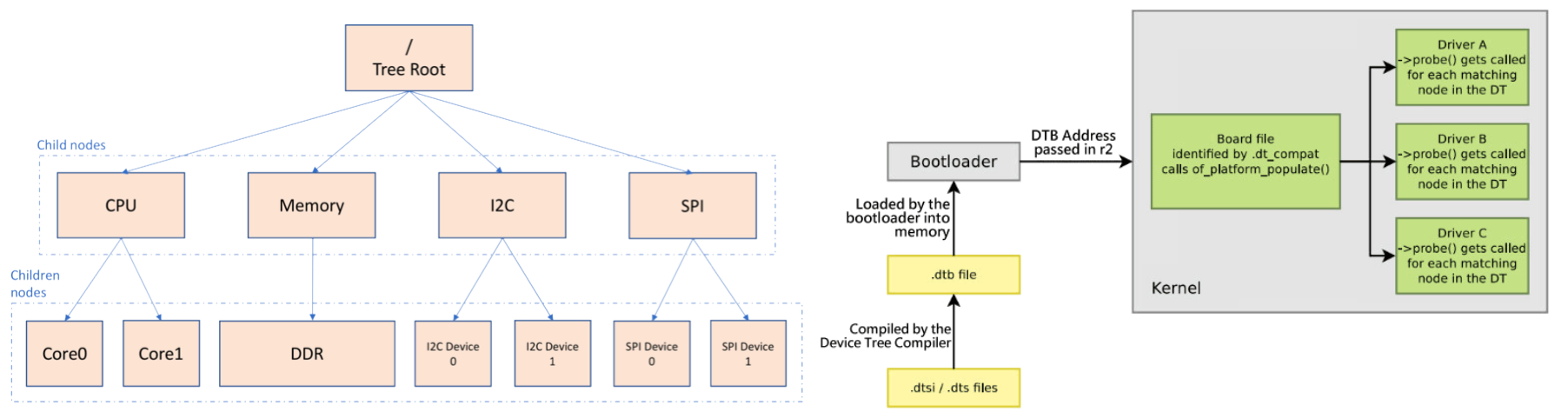

Simple Device Tree

Device Tree Processing Flow

#### Linux Device Tree – Basic Syntax

- Device Tree內的組成單位為一節點,一個節點內包含了若 干個property & value來表示該節點的特性,並由若干節點 依據硬體平台組織成一單一根節點的樹狀結構。
- 每個節點的命名規則為 <Name>[@unit-Address] · unit-Address如有提供即表示該硬體的主要位址(相對於父節點)
- 如有提供unit-Address,節點內會須提供property "Reg" 來描述記憶體基底與空間大小。
- 以compatible property提供
   Driver裝置對應。

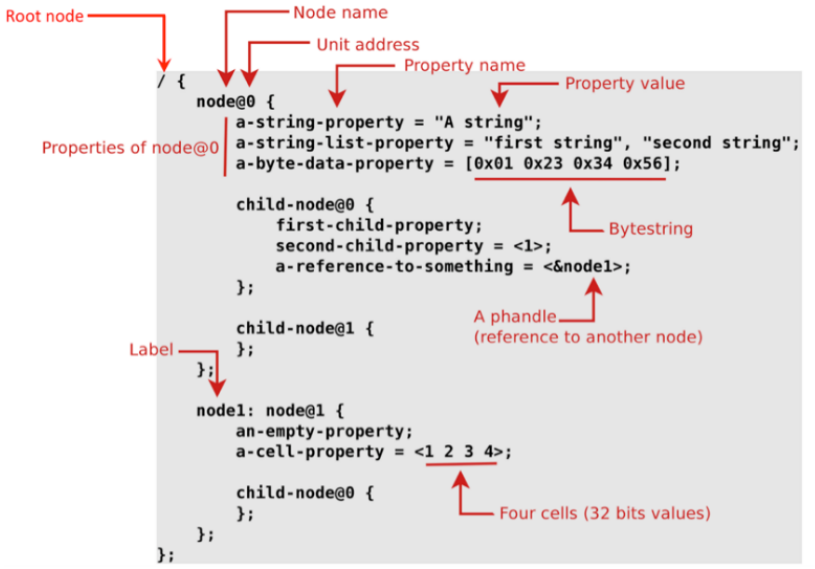

#### Linux Device Tree – Calculator

- 我們的實驗平台採用ARM的realview-eb的開發版,其Device Tree Source Code為 <Linux Kernel>/arch/arm/boot/dts/arm-realview-eb.dts\*
- 我們所設計的Virtual Hardware是直接接上Bus的獨立硬體,其節點放 在根節點下即可。
- 對應calculator的硬體特性, Device Tree描述為:
  - □ 硬體名稱(<manufacturer>,<model>):
    - caslab,calc
  - □ 裝置地址、大小:
    - 0x8000000,0x1000bytes
  - □ 裝置使用clock:
    - 周邊clock(pclk)
  - Interrupt(於.dts内):
    - 0 shared processor interrupts
    - 30 interrupt number
    - Active High

168 &cascalc { interrupt-parent = <&intc>; 169 170 interrupts = <0 30 IRQ TYPE LEVEL HIGH>; 171 }; arm-realview-eb.dts cascalc: cascalc@80000000 { 506 compatible = "caslab,calc"; 507 508 reg = <0x8000000 0x1000>; clocks = <&pclk>; 509 clock-names = "apb pclk"; 510 511 }; arm-realview-eb.dtsi

#### Linux Device Driver – Kernel Setting

- Linux device driver和Linux kernel以及所使用的cross compiler具有強烈的相關性,為了正確且順利的開發驅動 程式,我們將採用Linux-4.14.85的kernel搭配arm-nonelinux-gnueabi-gcc 4.8.3。
- 由於我們所設計的driver為module類型,因此我們重新對 kernel做設定與編譯。
- 設定Enable loadable module support開啟後重編kernel。

```
[] Patch physical to virtual translations at runtime (EXPERIMENTAL)
    General setup --->
[*] Enable loadable module support --->
-*- Enable the block layer --->
   System Type --->
   Bus support --->
   Kernel Features --->
   Boot options --->
   CPU Power Management --->
   Floating point emulation --->
   Userspace binary formats --->
   Power management options --->
[] Networking support --->
   Device Drivers --->
   File systems --->
   Kernel hacking --->
   Security options --->
< > Cryptographic API --->
   Library routines --->
- - -
   Load an Alternate Configuration File
    Save an Alternate Configuration File
                                                   2
```

#### Linux Device Driver - Overview

- 驅動程式必須依照其所對應的硬體做設計,因此我們配合先前所設計的 calculator,採取一樣的register位址以及effect value。
- 我們採用char device來設計calculator的驅動程式。和設計虛擬硬體時 一樣, device driver也必須實現basic function。
- Linux在處理硬體存取時,採用類似檔案存取的方式來完成,因此我我 們就必須完成讀寫檔案的basic function,定義如下圖。
- 裡面較特殊的是unlocked\_ioctl,其被用來對特定register位址寫入特定值,因此從R/W function中獨立出來。
- 除了這五個針對file的處理函示之外,還必須實作open與release兩個 function,來處理driver的啟動與結束

```
static struct file_operations cascalc_fops ={
    .owner = THIS_MODULE,
    .read = calc_read,
    .write = calc_write,
    .unlocked_ioctl = calc_unlocked_ioctl,
    .open = calc_open,
    .release = calc_release
};
```

#### **Linux Device Driver - Initial Function**

#### Initial function

- □ 此函式處理所有driver初始化的工作,我們的driver是採用char device driver完成
- □ 此函示定義了driver掛載上Linux後的識別碼包含Major與Minor number
- □ 我們實作了allocate\_memory\_region來向kernel要求暫存所需記憶體空間
- □ ioremap會將實體空間映射至虛擬記憶體空間
- □ 最後是註冊IRQ的function: request\_irq ,由於裝置硬體資訊為Device Tree進行維護, 我們額外時做了查詢Device Tree內裝置IRQ的function:get\_dut\_irq,取得Kernel所 映射的IRQ Number後才能註冊我們所設計的ISR。

```
static int init cascalc init(void) {
   dev t dev = 0;
   int result:
   if (CASCALC MAJOR) {
                                                                                                   static int get dut irq(const char* dev compatible name)
      dev = MKDEV(cascalc major, cascalc minor);
      result = register_chrdev_region( dev, 1, DRIVER_NAME);
                                                                                                   -{
   } else {
                                                                                                        struct device node* dev node;
      result = alloc chrdev region( &dev, cascalc minor, 1, DRIVER NAME);
                                                                                                        int irg = -1;
      cascalc major = MAJOR(dev);
                                                                                                        dev node = of find compatible node(NULL, NULL, dev compatible name);
   if(result < 0) {
                                                                                                        if(!dev node)
       printk(KERN_ERR DRIVER_NAME "Can't allocate major number %d for %s\n", cascalc_major, DEVICE_NAME);
       return -EAGAIN;
                                                                                                             return -1;
                                                                                                        irq = irq of parse and map(dev node, 0);
   cdev_init( &cascalc_cdev, &cascalc_fops);
                                                                                                        of node put (dev node) ;
   result = cdev add( &cascalc cdev, dev, 1);
   if(result < 0) {
                                                                                                        return irg;
      printk(KERN ERR DRIVER NAME "Can't add device %d\n", dev);
                                                                                                   ł
       return -EAGAIN;
                                                                                                   static DevicePrivate* allocate memory region(void)
   /* allocate memory */
   base = ioremap_nocache(CASCALC_BASE , CASCALC_MEMREGION);
                                                                                                   ł
   if(base == NULL)
                                                                                                        DevicePrivate* prv;
      return -ENXIO;
                                                                                                        prv = (DevicePrivate*)vmalloc(sizeof(DevicePrivate));
   irqnum = get dut irq(DEVICE COMP);
                                                                                                        return prv;
   if(irgnum == -1) {
       printk(KERN_ERR DRIVER_NAME " Can't request IRQ, Device not found\n");
       return -ENXIO;
                                                                                                   ł
                                                                                                   static void free allocated memory (DevicePrivate * prv)
   result = request irq(irqnum, (void *) cascalc interrupt, 0, DEVICE NAME, NULL);
   if(result) {
       printk(KERN ERR DRIVER NAME " Can't request IRQ %d (return %d)\n", irqnum, result);
                                                                                                        vfree( prv);
       return -EFAULT;
                                                                                                        prv = NULL;
   return 0;
Ŧ
```

#### Linux Device Driver - ISR

- 註冊IRQ的function中,除了通知Kernel阜號之外,還必須告知 Interrupt Service Routine(ISR)的函式,我們的例子為 cascalc\_interrupt。
- 顧名思義,當CPU接受到對應IRQ Number的時候,就會去執行由我們所定義的ISR,在此函式中,我們先將CLRI寫入Control Register, 正好就是我們先前虛擬硬體定義的將IRQ放掉所必須做的對應動作, 之後我們用wake\_up\_interrupt將process從waiting queue釋放出來。 這部份我們將會在後面與把process擺入waiting queue中一起來看, 這裡我們只要懂ISR做了甚麼即可。
- 當接收到IRQ時,就知道硬體已經完成工作或是需要軟體執行相對應 的行為讓硬體可以繼續作業下去。

```
static irqreturn_t cascalc_interrupt(int irq, void *dev_id, struct pt_regs *regs)
{
    if (irq == irqnum) {
        printk("received interrupt from %s\n", DRIVER_NAME);
        writel(CALC_CTRL_CLRI, base + CALC_REG_CONTROL);
        printk("Release interrupt \n");
        flag = 1;
        wake_up_interruptible(&wq);
    }
    return IRQ_HANDLED;
}
```

#### Linux Device Driver – Read/ Write

- 先前我們提到,kernel將device視為檔案,因此我們必須實作讀檔寫 檔等基本操作,那麼應用程式就能用read,write去操作device。
- 這裡最重要的兩個function為:copy\_to\_user及copy\_from\_user。
- 因為關係到將data從user space轉換到kernel space,因此我們需要這兩隻函式幫我們把一整串data轉移到driver,driver在針對這整筆資料做相對應的動作。
- 從下兩張圖看到,device\_read透過readl將值讀回,並透過copy\_to\_ user送回應用程式(注意不是用return),而device\_write則以copy\_ from\_user得到應用程式想寫入device的值,再以writel寫進device。

static ssize\_t calc\_read(struct file \*filp, char \*buff, size\_t len, loff\_t \*off) static ssize\_t calc\_write(struct file \*filp, const char \*buff, size\_t len, loff\_t \*off)

```
int i;
                                                                                   int i;
DevicePrivate *prv_data = (DevicePrivate*)filp->private_data;
                                                                                  DevicePrivate *prv data = (DevicePrivate*)filp->private data;
/* Only result is readable memory address */
                                                                                   /* Two operands are writeable memory address */
if(len > 4)
                                                                                   if (len > 8)
   len = 4;
                                                                                      len = 8;
for( i = 0; i < len/4; i++ )</pre>
                                                                                   i = copy from user(prv data->buffer, buff, len);
   prv data->buffer[i] = readl(base + CALC REG RESULT + i * 4);
                                                                                   for (i = 0; i < len/4; i++)
                                                                                       writel(prv data->buffer[i], base + CALC REG OPERAND1 + i*4);
i = copy to user(buff, prv data->buffer, len);
                                                                                   return len;
return len;
```

### Linux Device Driver – IOCTL(1/2)

- 驅動程式設計,除了上述的對記憶體進行read/write之外, 最重要的就是存取register file讓硬體可以做對應的工作, ioctl即是負責此部分的function。
- IOCTL必須提供應用程式一連串的commands,並且當應用 程式使用這些command的時候可以做出相對應的動作。
- 讓我們回憶設計calculator時,我們設定operator的offset 位址在0x04,而控制的offset位址則在0x00
- 而我們設定提供給應用程式的command有兩個,一個是 設定operator的 "OP\_SET" 定義為0x03,另一個則是啟 動calculator的 "CTRL" 定義為0x04,搭配參數(arg)0x01 發送" GO" 訊號給硬體。

### Linux Device Driver – IOCTL(2/2)

- Ioctl除了file指標之外,還會有兩個input,分別就是command與一項value,通常此value是要寫入的值,端看如何設計。
- 這邊我們還結合了waiting queue的概念,因為當應用程式使用 "GO" 指令要求calculator進行運算時,我們預設應用程式應該是處在等待 運算結果回來的狀態,因此將此程序塞入waiting queue,讓出CPU 給其他程序得以進行。
- 而OP\_SET則是單純進行operator設定,因此利用writel將value寫入 operator就完成了。

Ъ

```
unsigned int tmp;
int i;
printk("IOCTL CMD = %u, value = %lu\n", cmd, arg);
switch(cmd)
    case CMD STATUS:
       tmp = readl(base + CALC_REG_STATUS);
       i = copy to user((void*)arg, &tmp, sizeof(unsigned int));
    case CMD OP SET:
        if (arg >= CALC OP ADD && arg <= CALC OP DIV)
          writel(arg, base + CALC REG OPERATOR);
        else
          printk("Invaild OP %lu\n", arg);
        break:
    case CMD CTRL:
        tmp = readl(base + CALC REG STATUS);
        if (tmp == CALC STATUS IDLE) {
           writel(arg, base + CALC REG CONTROL);
            wait event interruptible(wq, flag != 0);
            flag = 0;
        } else {
           if (arg == CALC CTRL ABORT || arg == CALC CTRL RESET) {
               writel(arg, base + CALC REG CONTROL);
                flag = 0;
            ł
        - 1
        break:
    default:
        printk("Invaild CMD %u\n", cmd);
        ret = -ENOTTY;
        break
return ret;
```

#### Linux Device Driver – Waiting Queue

- 在ISR與IOCTL中我們都提到了waiting queue的概念,也就是 當應用程式必須等待硬體回應時,我們希望他先進入等待佇列 而不是採用busy waiting。
- Linux Kernel本身就有提供此功能,標頭檔為 <linux/wait.h>
- 首先必須先宣告等待佇列以及喚醒條件旗標
  - static DECLARE\_WAIT\_QUEUE\_HEAD(wq);
  - $\Box$  static int flag = 0;
- 當我們需要應用程式進去等待佇列時,採用
  - □ wait\_event\_interruptible(wq, flag!=0);
  - □ 則應用程式會進入wq等待被喚醒,且必要條件為flag!=0時。
  - 而要唤醒程式時 ·
    - □ 會先設定喚醒條件旗標: flag = 1;
    - □ 在將程序從wq喚醒: wake\_up\_interruptible(&wq);

### **Compile Device Driver**

- 我們先新增一個資料夾calculator-driver-app,並將設計 完成的cal\_drv.c放入此資料夾。
- Makefile
  - □ 由於device driver與kernel相關,因此必須設定kernel資料夾位 址
    - KERNELDIR ?= ~/workspace/linux-4.14.85/
    - PWD := \$(shell pwd)
  - □ 設定編譯環境
    - ARCH=arm
    - CROSS\_COMPILE=arm-none-linux-gnueabi-
  - Compile
    - \$(MAKE) ARCH=\$(ARCH) CROSS\_COMPILE=\$(CROSS\_COMPILE) -C \$(KERNELDIR) M=\$(PWD) modules
- 之後下make指令就可以成功編譯我們的device driver

# Application

- 完成driver之後,應用程式就可以透過此driver去使用我們所設計的 calculator。此應用程式我們亦放在program資料夾中
- 開啟device
  - $\Box$  calc\_fd = open(DevPath, O\_RDWR);
  - 其中DevPath 為 "/dev/calculator" · 是我們在linux中所新增的node · 後續會 提到
- 寫入operand
  - write(calc\_fd, (void\*)buffer, sizeof(unsigned int) \* 2);
- 寫入operator
  - ioctl(calc\_fd, CMD\_OP\_SET, OP\_LIST[i]);
- 通知硬體執行
  - □ ioctl(calc\_fd, CMD\_CTRL, 0x01);
- 讀回Result
  - read(calc\_fd, (void\*)&(result[i]), sizeof(int));
- 上最後我們一樣透過arm-none-linux-gnueabi-gcc編譯
  - □ arm-none-linux-gnueabi-gcc calculate.c -o calculate
  - □ 執行檔為calculate

#### Simulation Flow

- 首先我們先將編譯出來的應用程式calculate放入先前 busybox的\_install/home中,並且產出相對應的initrd。
- Linux kernel則是4.14.85版本編譯完成的zImage。
- 之後就可以利用qemu-system-arm來進行全系統模擬。
  - ./qemu-system-arm -M realview-eb -kernel zImage -initrd initrd.gz -cpu arm1136
- 開機完成後必須掛載device driver
  - # insmod cal\_drv.ko

#### **Simulation Flow**

- 接著我們必須察看Linux kernel設定我們driver的掛載編號
  - # cat /proc/devices
  - 從圖我們看到掛載編號是252(因為我們的驅動程式採靜態登記法)。
- 之後我們就要替此device宣告一個node,應用程式要讀寫的時候是對此node做讀寫
  - □ # mknod /dev/calculator c 252 0
  - □ c表char device, 252為剛剛查到的編號(major number), 0為minor

number •

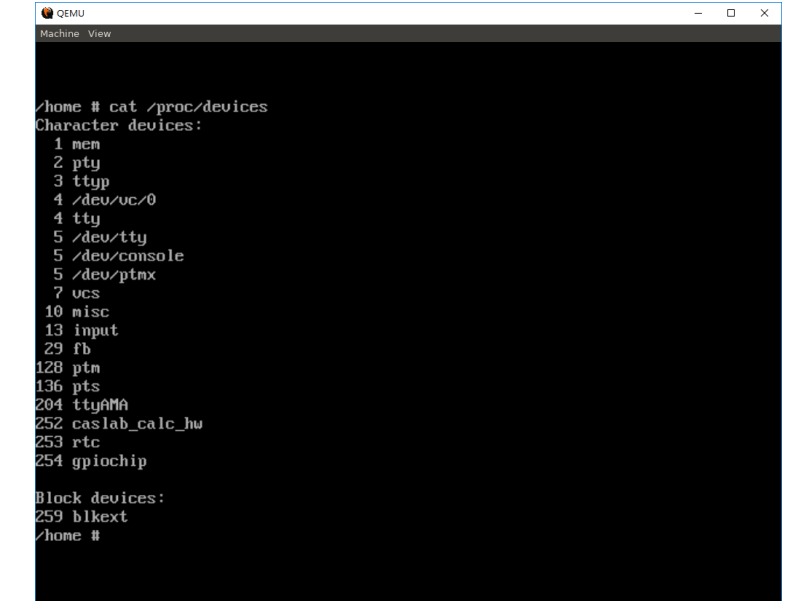

### Simulation Flow

- 此時應用程式開啟/dev/calculator才能成功並且可以順利 操作driver來控制calculator。
- 執行應用程式並觀察回傳值是否正確
  - # ./calculate 115 5
  - 在範例程式中,後面接的參數為operand並且執行了加減乘除四項 運算後把結果一次展現,途中會發現執行了四次ISR,以及觀察應 用程式與硬體的互動為我們所預期。

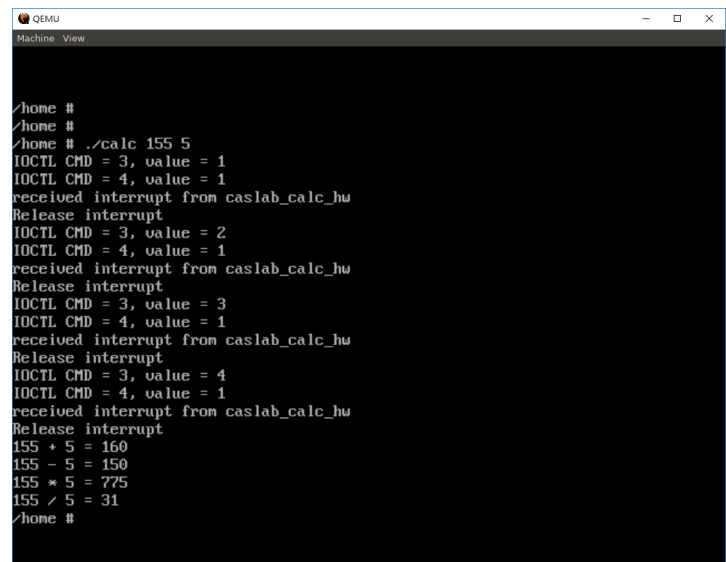

#### Conclusion

- 在前面的LAB,我們以C語言設計了一套簡單的硬體calculator並 且採用QEMU模擬。
- 為了讓應用程式可以順利使用此虛擬硬體,我們亦設計了對應的 驅動程式。
- 但這些僅止於對硬體的行為(behavior)模擬,因為虛擬硬體完全 不具有時間的概念,因此此種全系統模擬方法並無法滿足有時序 的模擬硬體(cycle accurate)。
- 然而若將所有平台上的硬體(包含CPU)皆採用硬體模擬語言(HDL) 開發,那其模擬速度將無法在可接受時間內啟動Linux OS。因此 我們之後將會結合QEMU以及SystemC做分部模擬,讓QEMU全 力執行Linux,而SystemC只模擬開發硬體(在此就是calculator), 冀望達到開發中硬體具有時間概念,並且可以做全系統模擬來發 展應用程式與驅動程式,以此達到更高度的軟硬體整合。

## Conclusion

- 為了使用上方便,我們可以建立靜態連結,如此一來不管是qemu重編或 是linux kernel及initrd重編,都可以在我們建立靜態連結的資料夾中直接 使用最新的檔案。
  - □ #cd ~/workspace
  - #mkdir ~/Exec
  - □ #cd ~/Exec
  - □ #ln -s {qemu-path}/arm-softmmu/qemu-system-arm .
  - □ #In -s {busybox-path}/initrd.gz.
  - □ #ln -s {linux-kernel-path}/arch/arm/boot/zImage .
  - □ #In -s {linux-kernel-path}/arch/arm/boot/dts/arm-realview-eb.dtb .
  - ./qemu-system-arm -M realview-eb -kernel zImage -initrd initrd.gz -dtb armrealview-eb.dtb -cpu arm1136